## Configure and Troubleshoot DNA Spaces and Mobility Express Direct Connect

## Contents

Introduction Background Information Requirements Prerequisites Components Used Configure Mobility Express Configuration via Web Interface Configuration via CLI Import Controllers into Location Hierarchy Verify Troubleshoot

## Introduction

This document describes

## **Background Information**

Like a regular AireOS based Wireless LAN Controller, Cisco Mobility Express (ME) running on 802.11ac Wave 2 Access Points (2800, 3800, 4800, 1542, 1562, 1850, 1815) can be connected to DNA Spaces cloud in 3 ways:

- Direct Connection
- Via DNA Spaces Connector
- Via Cisco CMX on-prem appliance or VM

Integration with DNA Spaces is supported starting Mobility Express version 8.3. This article will be covering setup and troubleshooting of Direct Connect only.

**Important**: Direct connection is only recommended for deployments of up to 50 clients. For any larger ones, use DNA Spaces Connector.

## Requirements

#### Prerequisites

#### **Components Used**

- Mobility Express image 8.10.
- 1542 AP
- DNA Spaces cloud

Steps outlined in this article assume that ME has already been deployed and has a working web interface and SSH.

The information in this document was created from the devices in a specific lab environment. All of the devices used in this document started with a cleared (default) configuration. If your network is live, ensure that you understand the potential impact of any command.

## Configure

#### **Mobility Express**

DNA Spaces cloud nodes and ME are communicating over HTTPS protocol (port 443). In this test setup the ME running on 1542 AP has been placed behind a NAT with full internet access.

#### **Configuration via Web Interface**

Before Mobility Express controller can be connected to DNA Spaces, it is required to set up a NTP and DNS server and have at least one AP joined. Unlike other AireOS based controllers, Mobility Express does not require a DigiSign root certificate to be installed (at the time of writing of this article).

Access the Mobility Express web interface and in the top right corner click on 2 green arrows to enable Expert mode. Expert mode will unlock some of the hidden options:

| ← → ♂ ŵ                              | A https://192.168.1.13/screens | s/dashboard.html#/MainDashbo | ard ••         | • 🛛 🖗 🖒 | 7                |              |                |          |   |
|--------------------------------------|--------------------------------|------------------------------|----------------|---------|------------------|--------------|----------------|----------|---|
| Monitoring Network Summary           |                                | o Aironet 1542 Series        | Mobility E     | xpress  | Q 🛦              | •            | 2              |          | ¢ |
| Access Points<br>Clients             | NETWORK SUM                    | MARY                         |                |         |                  | $\sim$       |                | 0        | 0 |
| Applications                         | Wireless Networks              | Access Points                | Active         | Clients | Ro               | gues         | Inte           | erferers |   |
| <b>t⊄ Rogues</b><br>Access Points    | ♥ 1                            | ⊘ 1                          | 2.4GHz<br>5GHz | 0       | APs<br>Clients   | 42<br>0      | 2.4GHz<br>5GHz | 0        |   |
| Clients                              | ACCESS POINTS                  |                              | ⊞ ×            | CLIEN   | TS               |              |                | ¢ III ×  |   |
| P Interferers                        | BY USAGE                       |                              |                |         | Client Iden ~    | Device       | v Usa v        | Thr Y    |   |
| Wireless Dashboard<br>AP Performance |                                |                              |                | 1 ↔ a   | 8:db:03:f7:31:0d | Unclassified | 7.0 MB         | 2.1 kbps |   |
| Client Performance                   |                                |                              |                |         |                  |              |                |          |   |
| P Best Practices                     |                                | APD478.98                    | 3F8.7070       |         |                  |              |                |          |   |
| 🌣 Wireless Settings                  |                                |                              |                |         |                  |              |                |          |   |
| 摢 Management                         |                                |                              |                |         |                  |              |                |          |   |
| 📩 Advanced                           |                                |                              |                |         |                  |              |                |          |   |

Navigate to **Management** > **Time** and make sure WLC is synced up with NTP. By default, EWC is preconfigured to use ciscome.pool.ntp.org NTP servers:

| ¢        | → C' û                                    | 🖲 🔒 https | ://192.168.1.     | 13/screens/dashboard.html#/time             |         | 🔊 🖇                    | 4      |           |                 |                         |                      |
|----------|-------------------------------------------|-----------|-------------------|---------------------------------------------|---------|------------------------|--------|-----------|-----------------|-------------------------|----------------------|
| <b>æ</b> | Monitoring                                | •         | uluili<br>cisco   | Cisco Aironet 1542 S                        | eries M | obility Express        | Q      | A         | ۹               | ¶ ≓                     | •                    |
| Ф<br>њ   | Wireless Settings<br>Management<br>Access | тім       | E SETT<br>Time Zo | INGS<br>ne (GMT +1:00) A                    | Amsterd | am, Berlin, Rome,      | Vienna | •         | Set 1<br>□ From | Time Auton<br>Current L | natically<br>ocation |
| ₽¢.      | O Time                                    |           |                   | Set Time Manually *<br>NTP Polling Interval | 02/24/  | 2020 11:21 PM          |        | (seconds) |                 |                         |                      |
| *        | Advanced                                  | time      | e settin          | as nto servers                              | Арр     | bly                    |        |           |                 |                         |                      |
|          |                                           |           | Add New NT        | P Server                                    |         |                        |        |           |                 |                         |                      |
|          |                                           |           | N                 | TP Index                                    |         | NTP Server             |        | NTP Statu | s               |                         | For All APs          |
|          |                                           | ß         | <b>X</b> 1        |                                             |         | 0.ciscome.pool.ntp.org |        | In Sync   |                 |                         | false                |
|          |                                           | ß         | <b>X</b> 2        |                                             |         | 1.ciscome.pool.ntp.org |        | Not Tried |                 |                         | false                |
|          |                                           | 8         | <b>X</b> 3        |                                             |         | 2.ciscome.pool.ntp.org |        | Not Tried |                 |                         | false                |

Navigate to **Advanced** > **Controller Tools** > **Troubleshooting Tools** and verify that the DNS server has been added. By default, ME is preconfigured to use Open DNS servers. HTTP proxy address and port can be entered on the same page:

| €- | ) C' 🏠             | 0 🔒 | ittps:/ | /192.168.1.13 | 3/screens/da | ashboa | ard.htm | i#/tools |      |          |         |         |        | 🖂          | @ 1  | ŵ      |        |         |     |        |        |   |
|----|--------------------|-----|---------|---------------|--------------|--------|---------|----------|------|----------|---------|---------|--------|------------|------|--------|--------|---------|-----|--------|--------|---|
| æ  | Monitoring         |     | )       | cisco         | Cisco A      | Airon  | net 18  | 542 Se   | ries | Mobility | Expre   | SS      |        |            |      | Q      | A      | ٩       | 8   | ₽      | $\geq$ | ¢ |
| ٠  | Wireless Settings  |     |         |               |              |        |         |          |      |          |         |         |        |            |      |        |        |         |     |        |        |   |
| ÷. | Management         |     | ON      | TROLL         | ER TO        | OLS    | 5       |          |      |          |         |         |        |            |      |        |        |         |     |        |        |   |
| *  | Advanced<br>✤ SNMP |     | . ع     | Tools         |              |        |         |          |      |          |         |         |        |            |      |        |        |         |     |        |        |   |
|    | 🗟 Logging          |     |         |               |              |        |         |          |      |          |         |         |        |            |      |        |        |         |     |        |        |   |
|    | I RF Optimization  |     | Res     | start Cont    | troller      | Co     | onfigu  | uration  | Mar  | nagemen  | nt T    | Frouble | eshoo  | ting Files | s _1 | Troubl | leshoo | ting To | ols | Upload | File   |   |
|    | 🗲 Controller Tools |     |         |               |              |        |         |          |      |          |         |         |        |            |      |        |        |         |     |        |        |   |
|    | Security Settings  |     |         |               |              | Б      |         | -        | -    |          |         |         |        |            |      |        |        |         |     |        |        |   |
|    | 🖾 СМХ              |     |         |               |              |        | DNS     | Server   | rs   | 208.67.  | .222.2  | 22, 20  | 08.67. | 220.220    |      |        |        |         |     |        |        |   |
|    |                    |     |         |               |              | DN     | NS S    | erver I  | P    | Open DNS |         | v       | 208    | 67.220.22  | 0    |        |        |         |     |        |        |   |
|    |                    |     |         |               |              |        |         |          |      | -        |         |         | 20.9   | 87 000 00  | 2    |        |        |         |     |        |        |   |
|    |                    |     |         |               |              |        |         |          |      |          |         |         | 200    |            | 2    |        |        |         |     |        |        |   |
|    |                    |     |         |               |              |        |         |          | _    | Apply    |         |         |        |            |      |        |        |         |     |        |        |   |
|    |                    |     |         |               |              |        |         |          | _    |          |         |         |        |            |      |        |        |         |     |        |        |   |
|    |                    |     |         | ۲             | ITTP-Pr      | roxy   | IP A    | ddress   | s*   | HTTP-P   | roxy IF | P Addre | ess    |            |      |        |        |         |     |        |        |   |
|    |                    |     |         |               | H            | ITTP   | -Pro    | xy Port  | t*   | HTTP-P   | roxy P  | ort     |        |            |      |        |        |         |     |        |        |   |
|    |                    |     |         |               |              |        |         |          |      | _        | _       |         |        |            |      |        |        |         |     |        |        |   |
|    |                    |     |         |               |              |        |         |          |      | Apply    | y )     |         |        |            |      |        |        |         |     |        |        |   |
|    |                    |     |         |               |              |        |         |          |      |          |         |         |        |            |      |        |        |         |     |        |        |   |

Under **Wireless Settings** > **Access Points**, verify that at least one AP has been joined. This AP can be the same one on which the ME is running:

| €- | ♂ ℃ ŵ                        | 🖲 🔒 h | ttps://1         | 92.168.1       | 1.13/screen | is/dashboard.htr | nl#/APAdministration |                  | ₽ … 🛛              |                     |          |                 |            |             |               |
|----|------------------------------|-------|------------------|----------------|-------------|------------------|----------------------|------------------|--------------------|---------------------|----------|-----------------|------------|-------------|---------------|
| 23 | Monitoring                   | •     | •                | ılııl<br>cısco | Cisc        | o Aironet 1      | 542 Series Mob       | ility Express    |                    | Q                   | A        | ۹ 🖁             | ) ≓        | $\geq$      | ¢             |
| ۰  | Wireless Settings<br>⋒ wLANs | A     | CCE              | SS F           | POINT       | S ADMIN          | ISTRATION            |                  |                    |                     |          |                 |            |             |               |
|    | 2 Access Points              |       | L <sup>0</sup> A | ccess          | Points      | 1                |                      |                  |                    |                     |          |                 |            |             |               |
|    | Access Points<br>Groups      |       |                  |                |             |                  |                      |                  |                    |                     |          |                 |            |             |               |
|    | 🐸 WLAN Users                 | •     | L Search         | •              |             |                  |                      |                  | Glob               | al AP Configuration | 0        | rivert to ME    | Convert to | CAPWAP      | 90            |
|    | 營 Guest WLANs                |       |                  |                |             |                  |                      | ø                | Primary Controller | Primary Contr       | oller an | d Preferred Ma  | ster 😱 P   | referred Ma | aster         |
|    | OHCP Server                  |       | Refre            | sh             |             |                  |                      |                  |                    |                     |          |                 |            |             |               |
| ġ. | Management                   |       |                  | Sele           | Manage      | Туре             | Location             | Name             | IP Address         | AP Mac              | U        | p Time          | AP Mo      | lel         |               |
| *  | Advanced                     | C     | 8                |                | <b>1</b>    | ME Capable       | default location     | APD478.98F8.7070 | 192.168.1.185      | d4:70:95:18:70:7    | 0 0      | days, 00 h 27 . | AIR-AP     | 1542I-E-K9  | × × × × × × × |
|    |                              |       | 4 4              | 1 1            | F H         | 10 🔹 item        | s per page           |                  |                    |                     |          |                 | 1          | 1 of 1 ite  | ms            |

On DNA Spaces cloud, login and navigate to **Setup > Wireless Networks > Connect WLC/Catalyst 9800 Directly** and click on **View Token**:

| Commont your wireless not work                                                                                                    |                                               |
|----------------------------------------------------------------------------------------------------|-----------------------------------------------|
| Jonnect your wireless network                                                                                                    |                                               |
| Connect WLC/Catalyst 9800 Directly                                                                                                    |                                               |
| Connect WLC/Catalyst 9800 Directly is an easy way to get your wireless network connected to Cisc<br>Wireless LAN Controllers or reconfigure your wireless network. | co DNA Spaces. No need to upgrade             |
|                                                                                                    |                                               |
| 1 Install Root Certificate                                                                                                    | Need Help?                                    |
| You can install the certificate from WLC CLI<br>View root certificate 3                                                                                            | Access the below links to view detailed help. |
| 2 Configure Token in WLC                                                                                                    | View Configuration Steps                      |
| Configure the token in WLC to establish the connection.                                                                                                    |                                               |
|                                                                                                    | System Requirements                           |
| Total controller(s)     View Token                                                                                                    | Frequently Asked<br>Questions                 |
| (3) Import Controllers into Location Hierarchy                                                                                                    |                                               |
|                                                                                                    |                                               |

Copy the Token and URL:

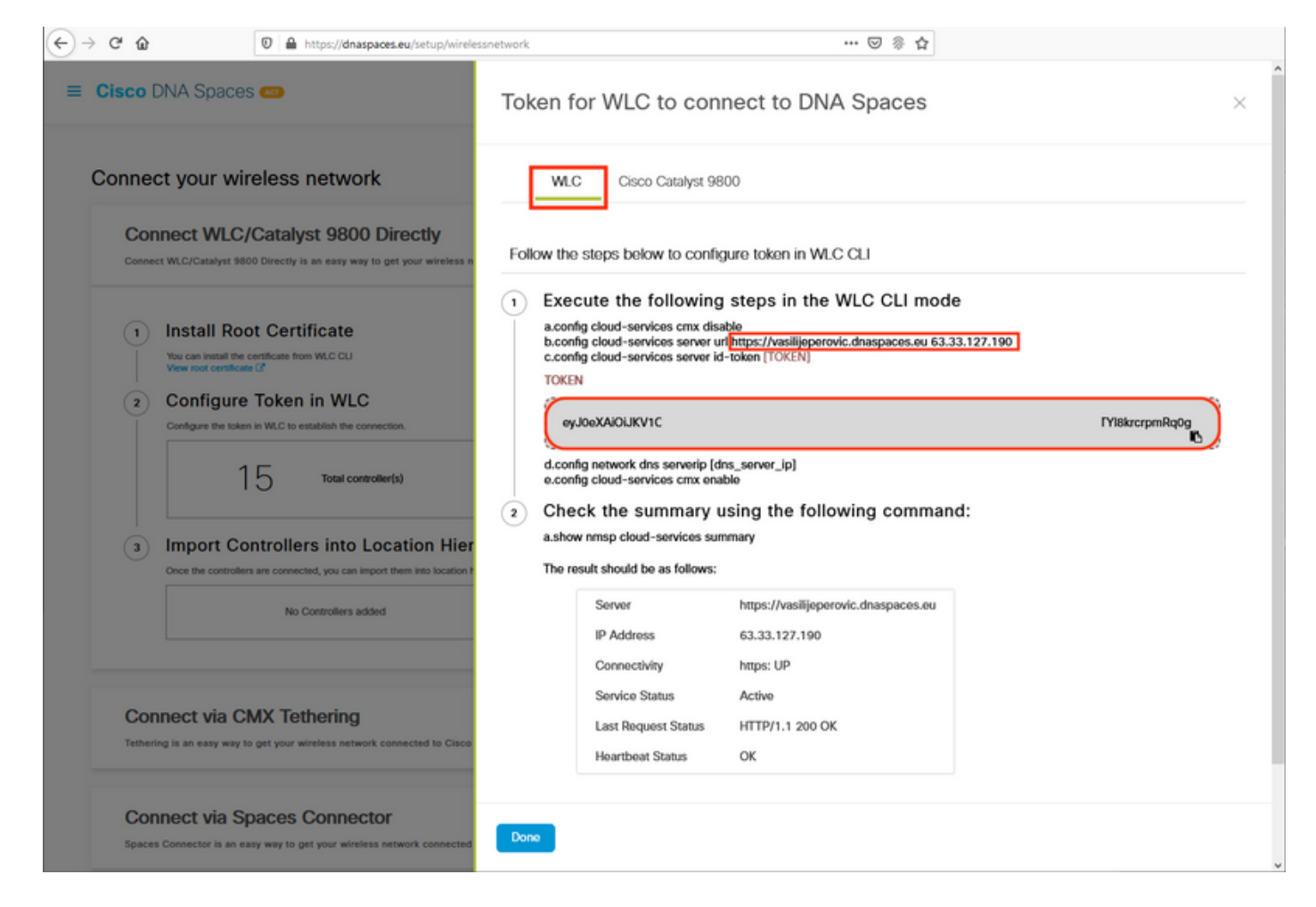

In ME web interface, under **Advanced** > **CMX**, paste URL and Authentication Token:

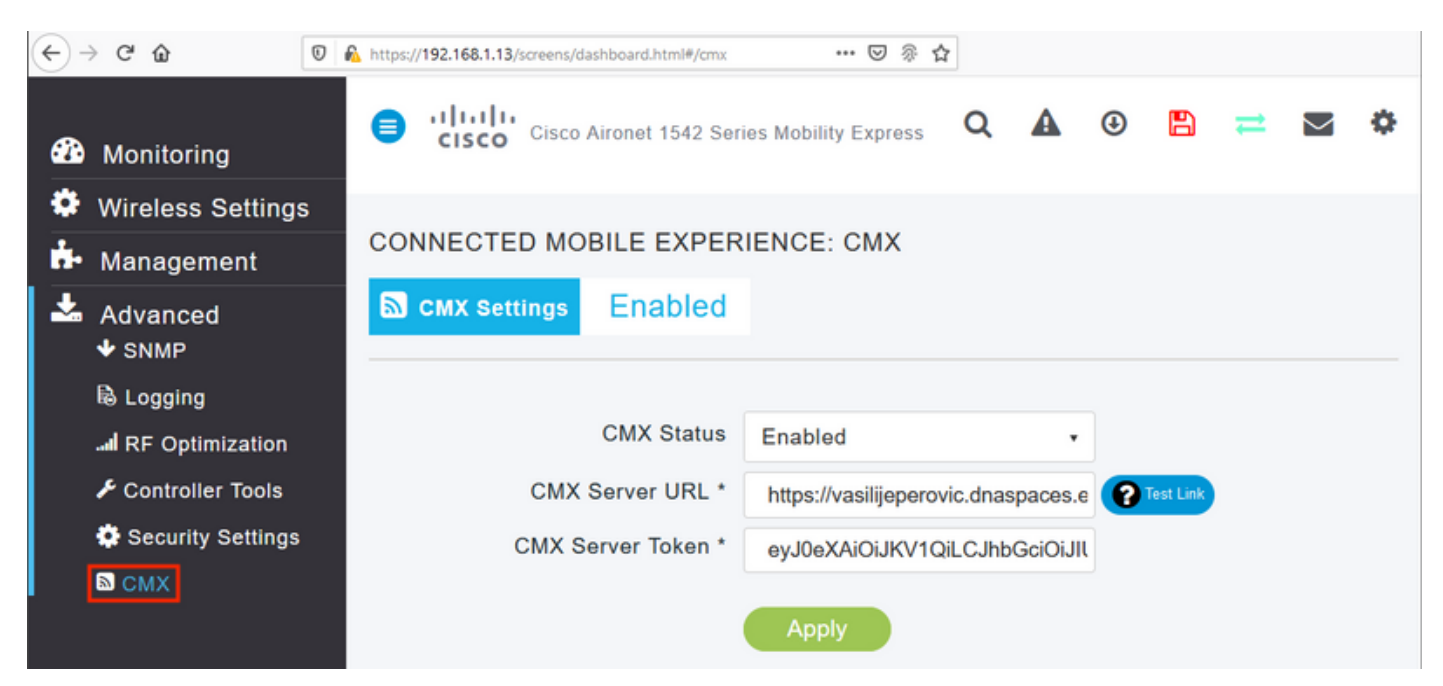

To verify that the connection has been established, click on the **Test Link** button. If connection has been established, the button will change to **Link Up**:

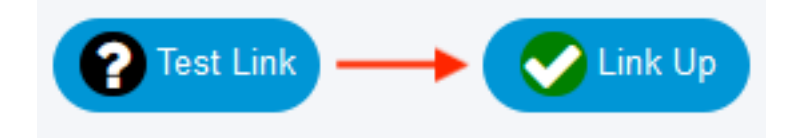

Skip the next chapter and go to the "Import Controllers into Location Hierarchy".

#### **Configuration via CLI**

Verify NTP is configured and synced:

(ME) >show time Time..... Mon Feb 24 23:38:13 2020 Timezone delta..... 0:0 Timezone location...... (GMT +1:00) Amsterdam, Berlin, Rome, Vienna NTP Servers NTP Version..... 3 NTP Polling Interval..... 86400 NTP Server Index NTP Key Index Status NTP Msg Auth Status \_\_\_\_\_ 0.ciscome.pool.ntp.org In Sync AUTH DISABLED 1 0 1.ciscome.pool.ntp.orgNot TriedAUTH DISABLED2.ciscome.pool.ntp.orgNot TriedAUTH DISABLED 2 0 3 0

New NTP servers can be added using config time ntp server <index> <ip\_address> command.

Verify DNS servers have been configured:

(ME) > show network summary

To confirm AP has been joined:

| (ME) >show ap sum                                           | mary                               |                 |                                     |                  |         |
|-------------------------------------------------------------|------------------------------------|-----------------|-------------------------------------|------------------|---------|
| Number of APs                                               |                                    |                 | 1                                   |                  |         |
| Global AP User Na<br>Global AP Dot1x U<br>Global AP Dot1x H | me<br>Jser Name<br>CAP Method      |                 | admin<br>Not Configured<br>EAP-FAST |                  |         |
| * prefix indicate                                           | es Cisco Internal AM               | >               |                                     |                  |         |
| AP Name<br>IP Address                                       | Slots AP Moo<br>Clients DSE Locati | lel<br>.on      | Ethernet MAC                        | Location         | Country |
| *APD478.9BF8.707(<br>192.168.1.185                          | 0 [0,0,0]                          | <br>?1542I-Е-К9 | d4:78:9b:f8:70:70                   | default location | BE      |

Like previously mentioned, access DNA Spaces cloud, navigate to **Setup > Wireless Networks > Connect WLC/Catalyst 9800 Directly** and click on **View Token**:

| onnect                    | your wireless network                                                                                                    |                                                  |
|---------------------------|----------------------------------------------------------------------------------------------------|--------------------------------------------------|
| Conne                     | ect WLC/Catalyst 9800 Directly                                                                                                    |                                                  |
| Connect WL<br>Wireless LA | C/Catalyst 9800 Directly is an easy way to get your wireless network connected to Cisco DI<br>N Controllers or reconfigure your wireless network. | NA Spaces. No need to upgrade                    |
|                           |                                                                                                    |                                                  |
| 1 Ins                     | tall Root Certificate                                                                                                    | Need Help?                                       |
| You o<br>View             | an install the certificate from WLC CLI root certificate C                                                                                        | Access the below links to view<br>detailed help. |
| 2 Co                      | nfigure Token in WLC                                                                                                    | View Configuration Steps                         |
| Confi                     | gure the token in WLC to establish the connection.                                                                                                |                                                  |
|                           |                                                                                                    | System Requirements                              |
|                           | Total controller(s) View Token                                                                                                    | Frequently Asked Questions                       |
| 3 Im                      | port Controllers into Location Hierarchy                                                                                                    |                                                  |
| · ·                       | -                                                                                                    |                                                  |

Copy the token and URL:

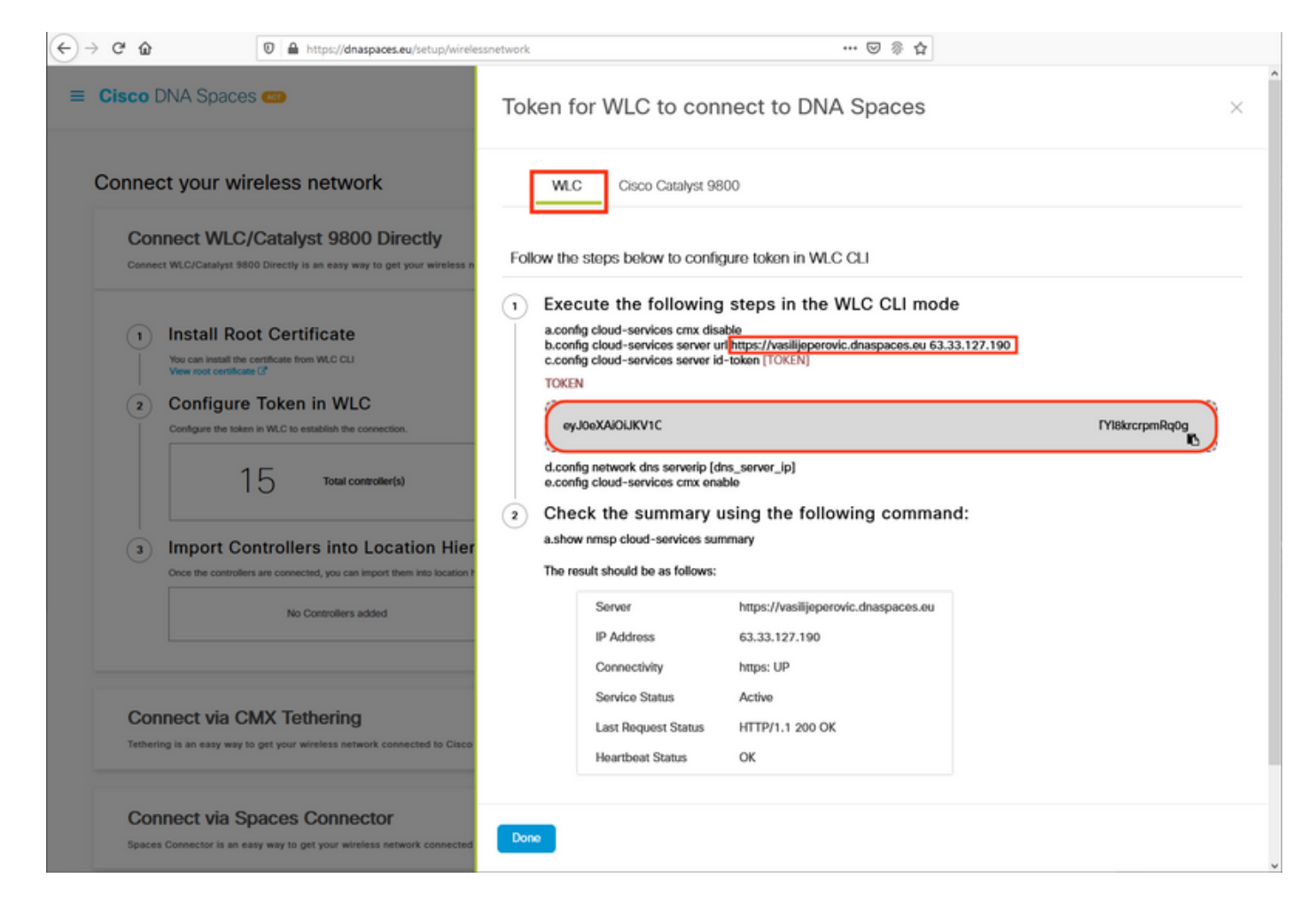

#### Run the following commands:

(ME) >config cloud-services cmx disable
 (ME) >config cloud-services server url [URL]
 (ME) >config cloud-services server id-token [TOKEN]
 (ME) >config cloud-services cmx enable
 To verify that connection with DNA Spaces cloud has been successfully established, run:

CMX Service

Serverhttps://vasilijeperovic.dnaspaces.euIP Address.63.33.127.190Connectivity.https: UPService StatusActiveLast Request Status.HTTP/1.1 200 OKHeartbeat StatusOKPayload Compression typegzip

#### Import Controllers into Location Hierarchy

Rest of the configuration will be done in DNA Spaces. Under **Setup>Wireless Networks>Connect WLC/Catalyst 9800 Directly**, click on**Import Controllers**.

| Connect                 | MI C/Catabrat 0200 Directly                                                                            |                                                              |                                        |                |
|-------------------------|----------------------------------------------------------------------------------------------------|--------------------------------------------------------------|----------------------------------------|----------------|
| Connect WLC/Ca          | talyst 9800 Directly is an easy way to get your wireless ne                                            | twork connected to Cisco DNA Spaces. No need to upgrade Wire | eless LAN Controllers or reconfigure   | ^              |
| your wireless net       | work.                                                                                                  |                                                              |                                        |                |
| 1 Instal                | Root Certificate                                                                                       |                                                              | Need Help?                             |                |
| You can in<br>View root | stall the certificate from WLC CLI<br>certificate (2*                                                  |                                                              | Access the below links to view detaile | ed             |
| 2 Confi                 | gure Token in WLC                                                                                      |                                                              | View Configuration Steps               | ß              |
| Configure               | the token in WLC to establish the connection.                                                          |                                                              | System Requirements                    | C <sup>*</sup> |
|                         | 14 Total controller(s)                                                                                 | View Token                                                   | Frequently Asked Questions             | 3              |
|                         |                                                                                                    |                                                              |                                        |                |
| 3 Impo<br>Once the o    | rt Controllers into Location Hiera<br>controllers are connected, you can import them into location hie | archy<br>erarchy                                             |                                        |                |
|                         |                                                                                                    |                                                              |                                        |                |

Check the radio button next to your account name and click Next. If you already have some Locations added, they will show up in the list below:

| ← → ♂ ☆                                                                         | 🛛 🗎 https://dnaspaces.eu/set                                  | tup/wirelessnetwork 🚥 😇 🛞 🏠                                                                               |   |
|---------------------------------------------------------------------------------|---------------------------------------------------------------|----------------------------------------------------------------------------------------------------|---|
| ■ Cisco DNA Space                                                               | S 🚥                                                           | Import Controllers                                                                                        | × |
| Connect your win                                                                | eless network<br>Catalyst 9800 Direct                         | Where do you want to import this Controller<br>Choose a location that you want to import this controller. |   |
| Connect WLC/Catalyst 980<br>your wireless network.                              | 0 Directly is an easy way to get your v                       | EQ Search Locations                                                                                       | ۲ |
| Install Root     You can install the ce     View root certificate     Configure | t Certificate<br>antificate from WLC CLI<br>C<br>Token in WLC |                                                                                                    |   |
| Configure the token i                                                           | in WLC to establish the connection.                           |                                                                                                    |   |
| 3 Import Cor<br>Once the controllers                                            | are connected, you can import them into                       |                                                                                                    |   |
|                                                                                 |                                                               |                                                                                                    |   |
| Connect via CM<br>Tethering is an easy way to                                   | MX Tethering<br>get your wireless network connected           |                                                                                                    |   |
| Connect via Sp                                                                  | baces Connector                                               | Next                                                                                                    |   |

Find your controller IP address, check the box next to it and press Next:

| nport Controllers                                   |                            |
|-----------------------------------------------------|----------------------------|
| Select the Controller(s) that you                   | want to import             |
| NOTE: The Controller's) will be added as a new Will | LC under "NeoliticPerevic" |
|                                                     | ٩                          |
| 192.158.1.108                                       | 1 April                    |
| D 102.158.1.129                                     | 1 April                    |
| D 192.158.1.183                                     | 1 Apr                      |
| 100.168.1.12                                        | 1 April                    |

Since no other Locations have been added, just click Finish:

| ort Controllers                                                                   | ×  |
|-----------------------------------------------------------------------------------|----|
| Locations                                                                         |    |
| following are auto-discovered locations, solice the locations which you with to a | dt |
| No Networks are available                                                         |    |
|                                                                                   |    |
|                                                                                   |    |
|                                                                                   |    |
|                                                                                   |    |
|                                                                                   |    |
|                                                                                   |    |
|                                                                                   |    |
| when only and in hay 200-house                                                    |    |
|                                                                                   |    |

Prompt saying ME has been successfully imported into Location Hierarchy will pop up:

# $\bigcirc$

## Controller successfully imported to location hierarchy!

Total controllers added : 1 Total number of APs : 1 Total number of Locations : 0

Would you like to organize your location hierarchy

Yes, take me to location hierarchy

No, Continue with Setup

Now that the EWC has been successfully connected to the cloud, you can start using all other DNA Spaces features.

## Verify

There is currently no verification procedure available for this configuration.

## Troubleshoot

This section provides the information you can use in order to troubleshoot your configuration.

Debugging on Mobility Express is very limited, and at the time of writing this article, does not provide much insight as to why the connection with the cloud failed. <u>Missing NTP server, DNS not resolving DNA Spaces domain name and Firewall blocking HTTPS traffic will all result with the same debug and show outputs:</u>

#### (ME) >**show cloud-services cmx summary**

CMX Service

If the connection to the cloud has failed, Mobility Express will retry to establish it every 30 seconds. To enable debugs, simply run:

(ME) >debug nmsp all enable

\*emWeb: Jul 01 00:20:52.836: Started http trace logging to file /var/log/debug/wlc-debugcaptures.txt

<u>Debug outputs will again be identical for missing NTP server, DNS not resolving DNA Spaces</u> <u>domain name and Firewall blocking HTTPS traffic.</u> Due to this, it is always recommended to perform packet captures on the AP switch port.

Example of a failed connection due to unconfigured NTP can be seen below:

#### (ME) >debug nmsp all enable

Debugging session started on Jul 01 00:20:52.839 for WLC AIR-AP1542I-E-K9 Version :8.10.112.0 SN :FGL2324B02P Hostname ME \*nmspTxServerTask: Jul 01 00:21:05.408: Received Message LOCP\_HTTPS\_SERVICE\_UPDATE \*nmspTxServerTask: Jul 01 00:21:05.408: Received CMX service command CMX\_SERVICE\_LINK\_CHECK, Buffer Length 1292

\*nmspTxServerTask: Jul 01 00:21:05.408: connection failed. Attempt 1

\*nmspTxServerTask: Jul 01 00:21:05.409: Configured Domain:vasilijeperovic.dnaspaces.eu
\*nmspTxServerTask: Jul 01 00:21:05.409: Connect to data.dnaspaces.eu/networkdata, Tenent Id
vasilijeperovic
\*nmspTxServerTask: Jul 01 00:21:05.409: Keep Alive
Url:https://data.dnaspaces.eu/api/config/v1/nmspconfig/192.168.1.13
\*nmspTxServerTask: Jul 01 00:21:05.409: Initating cmx-cloud connetion. port 443, token
eyJ0eXAiOiJKV1Q[information-omitted]I8krcrpmRq0g
\*nmspTxServerTask: Jul 01 00:21:05.409: [CTX:0] Tx handles in use 0, free 1
\*nmspTxServerTask: Jul 01 00:21:05.411: [CTX:1] Tx handles in use 0, free 32
\*nmspTxServerTask: Jul 01 00:21:05.411: Http connection URL
https://data.dnaspaces.eu/networkdata?jwttoken=eyJ0eXAiOiJKV1Q[information-omitted]I8krcrpmRq0g
\*nmspTxServerTask: Jul 01 00:21:05.411: Sending Echo Req in start. Refresh Handle =Yes
\*nmspTxServerTask: Jul 01 00:21:05.411: Https Control path handle may be refreshed.
\*nmspMxServerTask: Jul 01 00:21:05.413: Async Perform done on 1 messages

#### Example of successful connection:

(ME) >debug nmsp all enable
Debugging session started on Feb 25 01:13:04.913 for WLC AIR-AP1542I-E-K9 Version :8.10.112.0
SN :FGL2324B02P Hostname ME

\*emWeb: Feb 25 01:13:10.138: Init cmx-cloud config: Already initialized \*emWeb: Feb 25 01:13:10.138: Starting connection retry timer \*emWeb: Feb 25 01:13:10.138: Posting Service Request 50 to Tx service

\*nmspTxServerTask: Feb 25 01:13:10.212: Received Message LOCP\_HTTPS\_SERVICE\_UPDATE

\*nmspTxServerTask: Feb 25 01:13:10.213: Received CMX service command CMX\_SERVICE\_START, Buffer Length 1292

\*nmspTxServerTask: Feb 25 01:13:10.213: Configured Domain:vasilijeperovic.dnaspaces.eu
\*nmspTxServerTask: Feb 25 01:13:10.213: Connect to data.dnaspaces.eu/networkdata, Tenent Id
vasilijeperovic
\*nmspTxServerTask: Feb 25 01:13:10.213: Keep Alive
Url:https://data.dnaspaces.eu/api/config/v1/nmspconfig/192.168.1.13
\*nmspTxServerTask: Feb 25 01:13:10.213: Initating cmx-cloud connetion. port 443, token
eyJ0eXAiOiJKV1Q[information-omitted]I8krcrpmRq0g
\*nmspTxServerTask: Feb 25 01:13:10.216: [CTX:1] Tx handles in use 0, free 32
\*nmspTxServerTask: Feb 25 01:13:10.216: Http connection URL
https://data.dnaspaces.eu/networkdata?jwttoken=eeyJ0eXAiOiJKV1Q[information-omitted]I8krcrpmRq0g
\*nmspTxServerTask: Feb 25 01:13:10.216: Sending Echo Req in start. Refresh Handle =No
\*nmspMxServerTask: Feb 25 01:13:10.217: Async Perform done on 1 messages
\*nmspMxServerTask: Feb 25 01:13:10.446: Received: 17 bytes header

\*nmspMxServerTask: Feb 25 01:13:10.446: **Rx Header HTTP/1.1 200 OK** 

\*nmspMxServerTask: Feb 25 01:13:10.446: 00000000: 48 54 54 50 2f 31 2e 31 20 32 30 30 20 4f 4b 0d HTTP/1.1.200.OK. \*nmspMxServerTask: Feb 25 01:13:10.446: 00000010: 0a

\*nmspMxServerTask: Feb 25 01:13:10.446: Received Heartbeat response on connection [0]

\*nmspMxServerTask: Feb 25 01:13:10.446: Stopping connection retry timer \*nmspMxServerTask: Feb 25 01:13:10.446: connection succeeded. server IP 63.33.127.190